# Installers & User guide **IoT Deadbolt.**

igloow~rks

## Welcome!

This guide will get you up and running with your IoT Deadbolt. In the meantime, you should follow us on Facebook and Youtube!

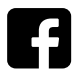

Like us on Facebook

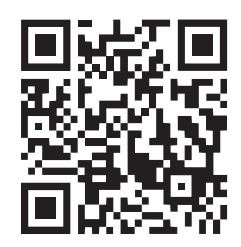

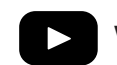

Visit our Youtube

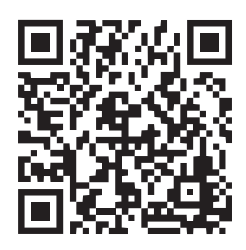

As our iglooworks app is frequently updated, there may be changes to this manual. Please refer to our website iglooworks.co/support for the latest version of the manual.

## **Table of Contents**

| What's Included               |    |
|-------------------------------|----|
| Specifications                | 5  |
| Installation Guide            |    |
| Requirements                  | 6  |
| Prepare Door for Installation | 7  |
| Prepare Lock for Installation | 9  |
| Installation Instructions     | 10 |
| Test Lock                     | 18 |
| Prepare the Door Frame        | 19 |
| User Guide                    |    |
| Lock Anatomy                  | 20 |
| Features                      | 22 |
| Unlocking and Locking         | 23 |
| Lock Pairing & Provisioning   | 24 |
| Lock Behaviour                | 25 |
| 9V Jumpstart                  | 26 |
| Physical Keys                 | 27 |
| Audio and LED Indications     | 28 |
| Troubleshooting               | 29 |

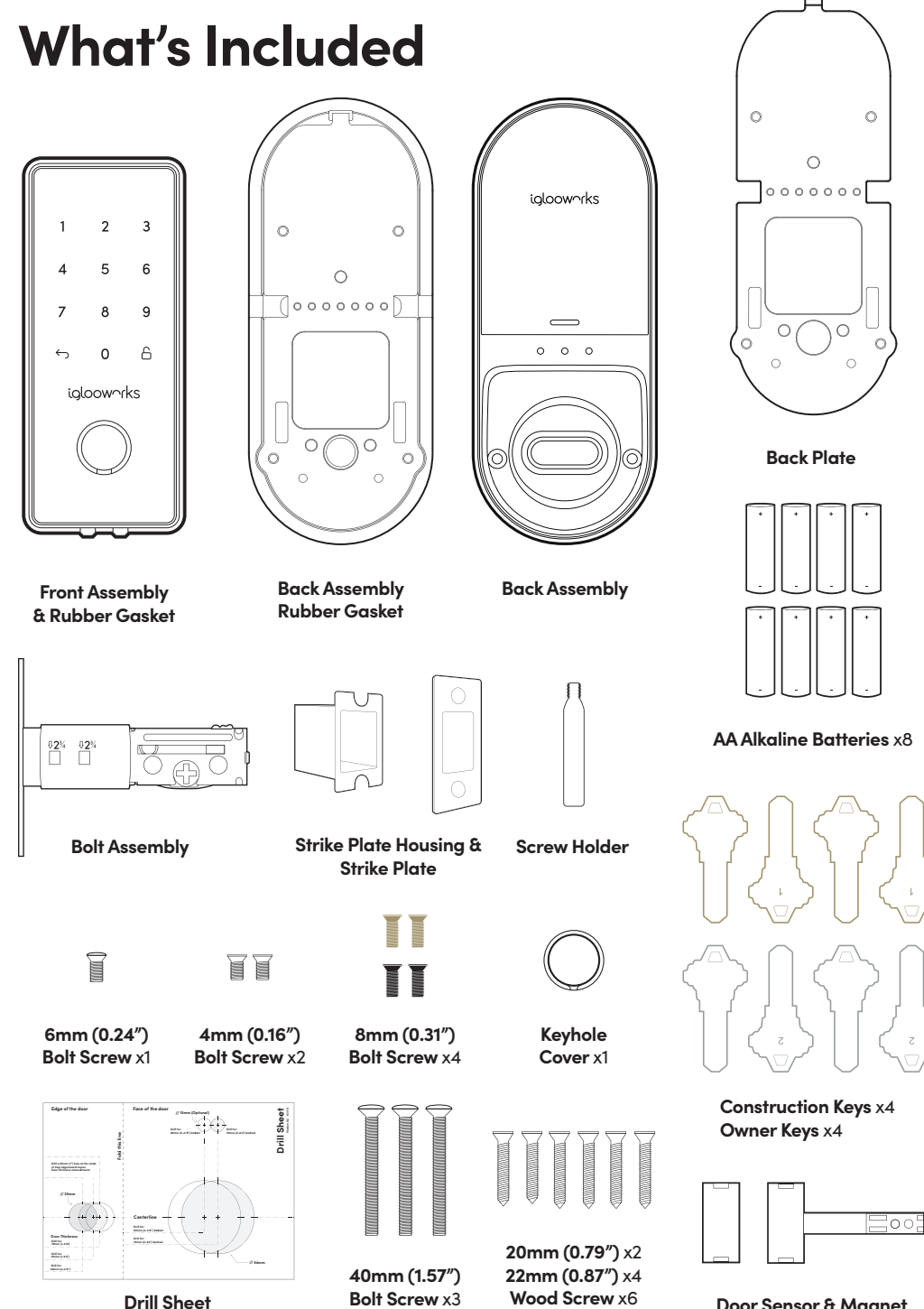

Door Sensor & Magnet

## **Specifications**

| Model            | IoT Deadbolt                                  |
|------------------|-----------------------------------------------|
| Battery Type     | 8 x AA* Alkaline                              |
| Battery Life     | Up to 1 Year                                  |
| Emergency Power  | 9V Alkaline Battery                           |
| Operation Temp   | -20°C to 55°C                                 |
| Storage Temp     | -40°C to 70°C                                 |
| IP Rating        | IP65                                          |
| Material         | AI, Zinc Alloy, ABS                           |
| Weight           | Net: 1.7kg, Gross: 2.2kg                      |
| Unlock Mechanism | Bluetooth, PIN code, Physical Keys, Thumbturn |

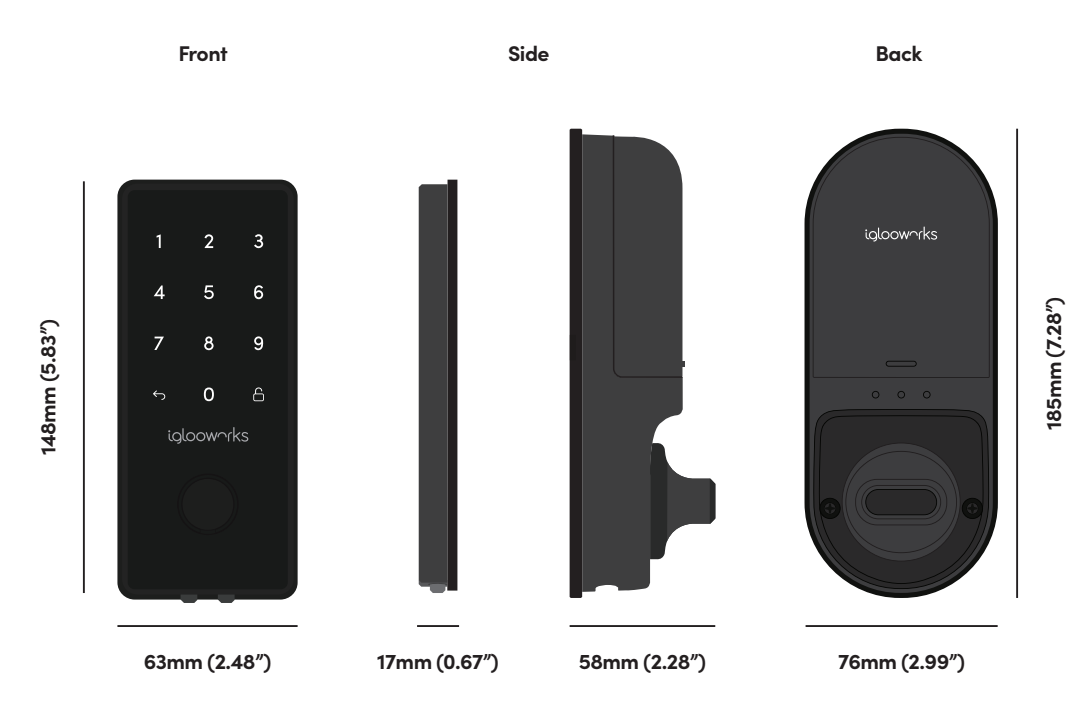

\* DO NOT USE: Heavy Duty, Eveready, GP, or rechargeable batteries. Please note that using recommended battery brands such as Panasonic, Duracell, or Energizer will improve the performance and lifespan of the lock.

### **Installation Guide** Requirements

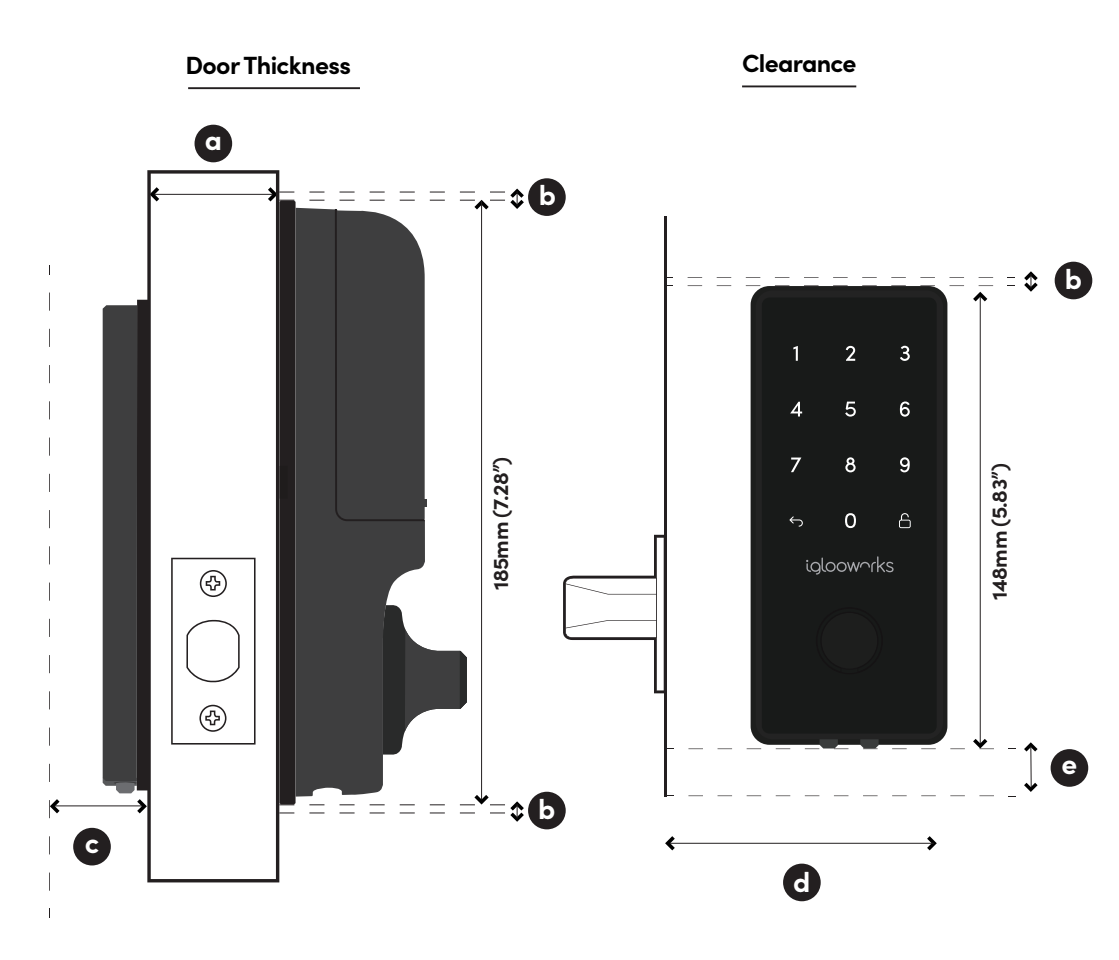

#### **Measurements**

d

е

- a 43mm (1.69") to 60mm (2.36") b 10mm (0.39")
- C 20mm (0.78")

  - >110mm (4.33") for 60mm (2.38") / >120mm (4.72") for 70mm (2.75") backset
  - 50mm (1.96")

## **Prepare Door for Installation**

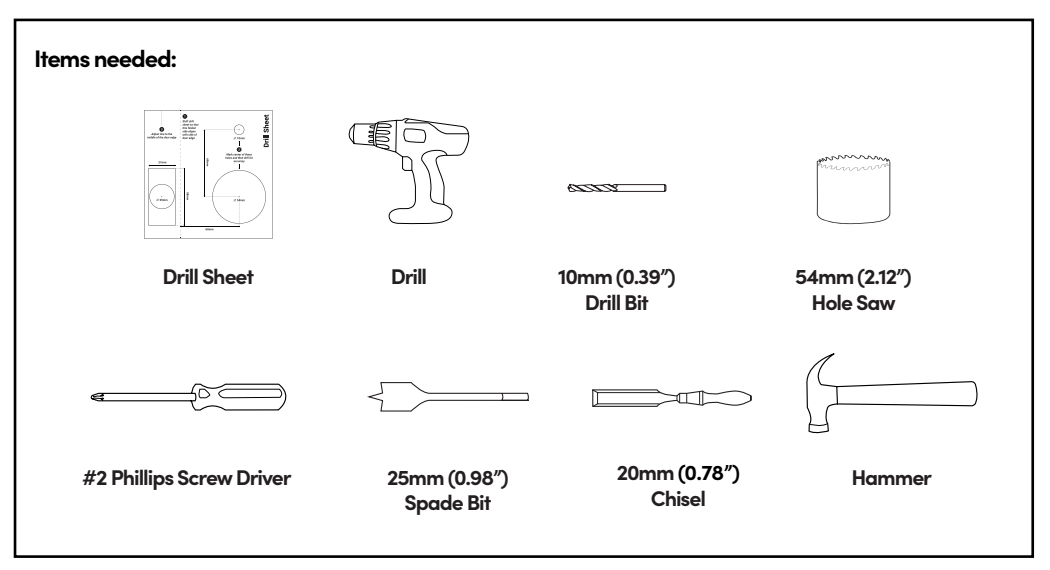

Recommended Door and door frame material : **Wood** 

/!\

Recommended Gap between door and door frame: <**3mm (0.01")** 

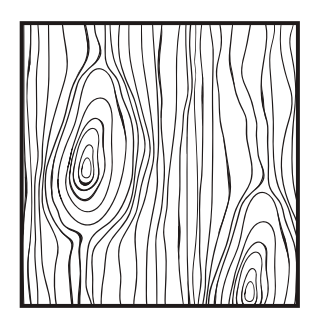

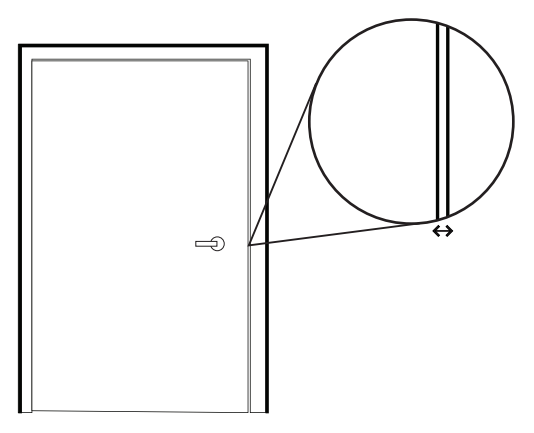

Please ensure that there is an existing handle on your door for push - pull access.

Not for: metal gates, glass doors or sliding doors.

If you are unsure if your door is suitable, send us web links to your door pictures to info@iglooworks.co

### How to use the Drill Sheet

Drilling (Door)

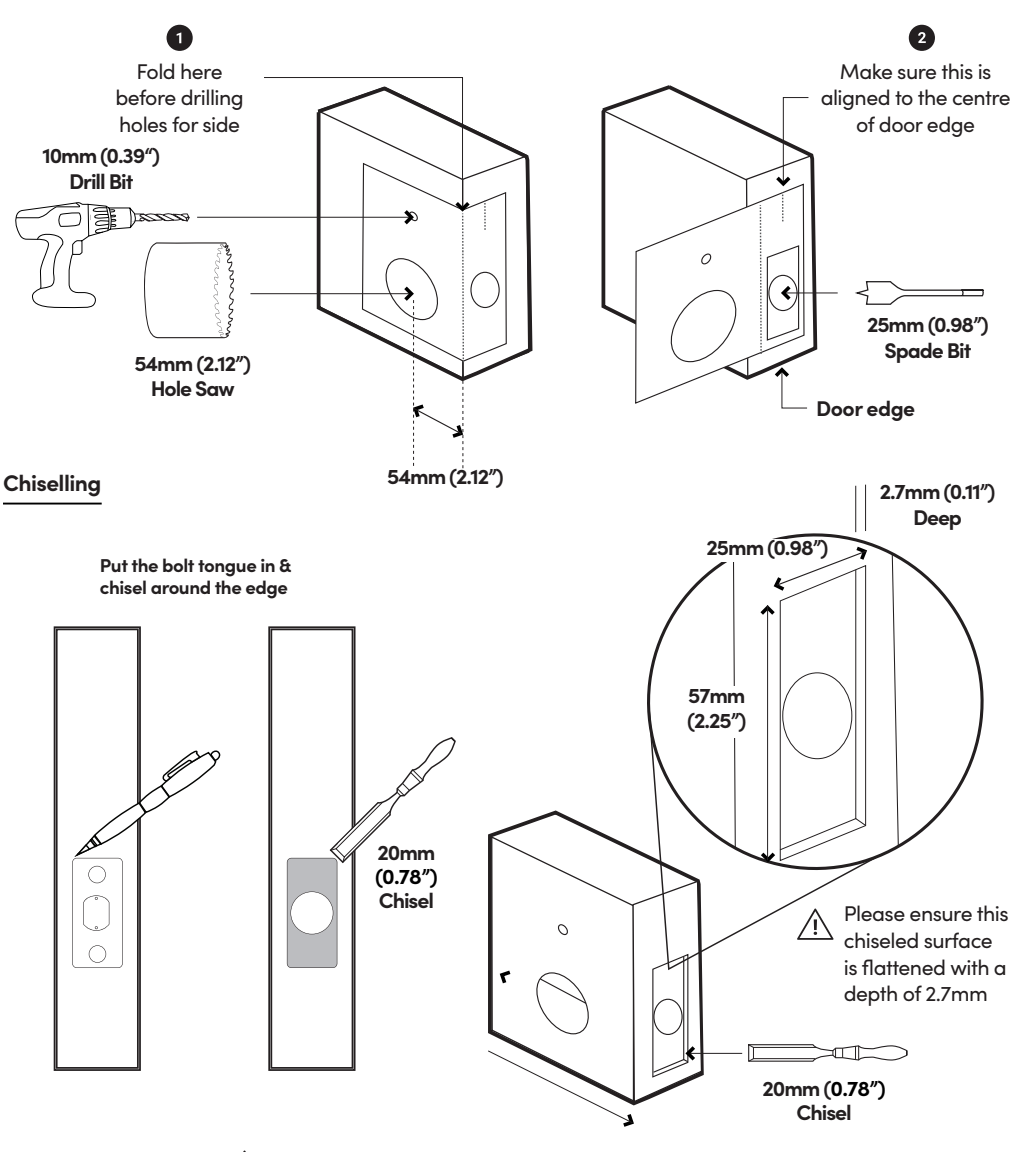

/! Mark the center of the holes and then drill for accuracy.

## **Prepare Lock For Installation**

Set Back Assembly for Left / Right Hand Installation

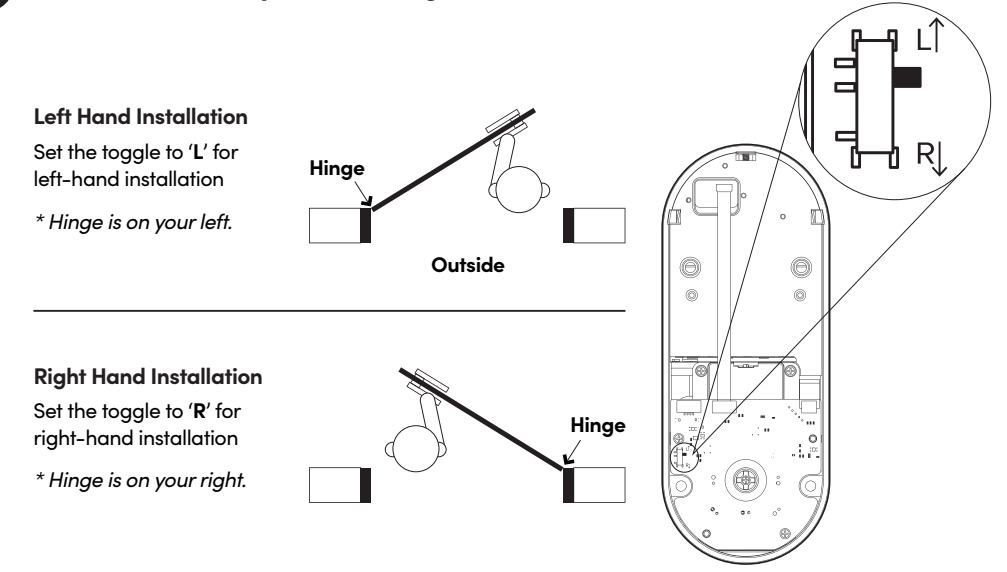

Remove Battery Cover from the Back Assembly

2

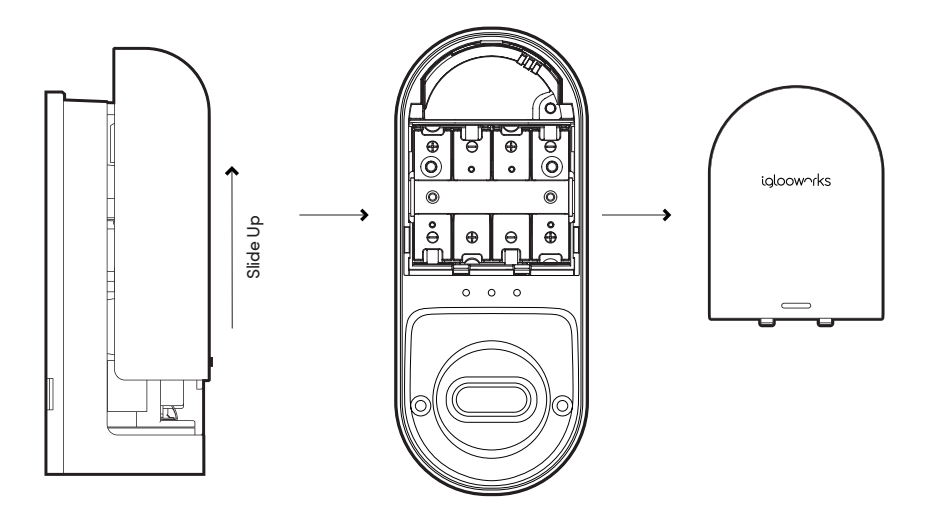

## Installation Instructions

#### 1

#### Measure

If you are replacing your current deadbolt lock, industry standards are 60mm (2.38") or 70mm (2.75") backset. To determine which backset length you should use, measure the distance (x) between the center of 54mm (2.12") hole to door edge.

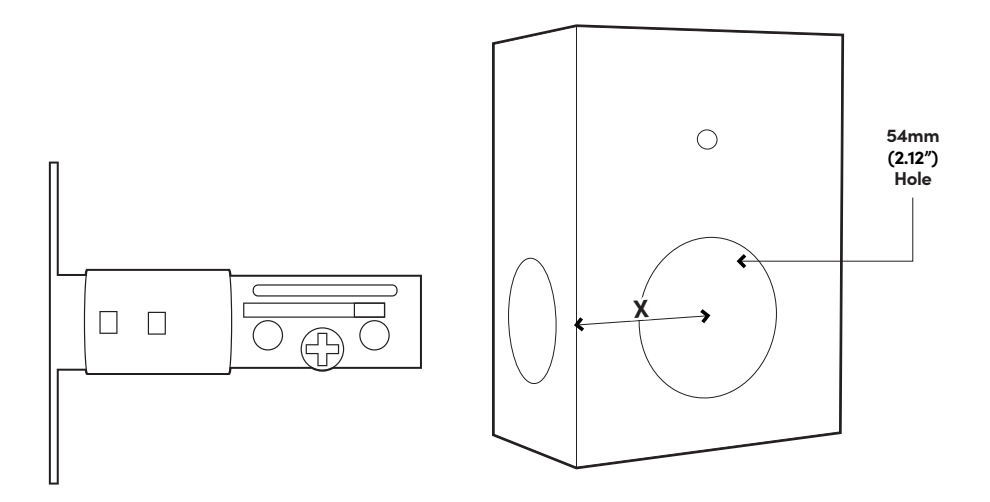

#### Prepare bolt assembly based on the distance (x)

Bolt ships with bolt assembly in 60mm (2.38") position. If required, twist the bolt and pull to extend (Simultaneously) to 70mm (2.75") backset position.

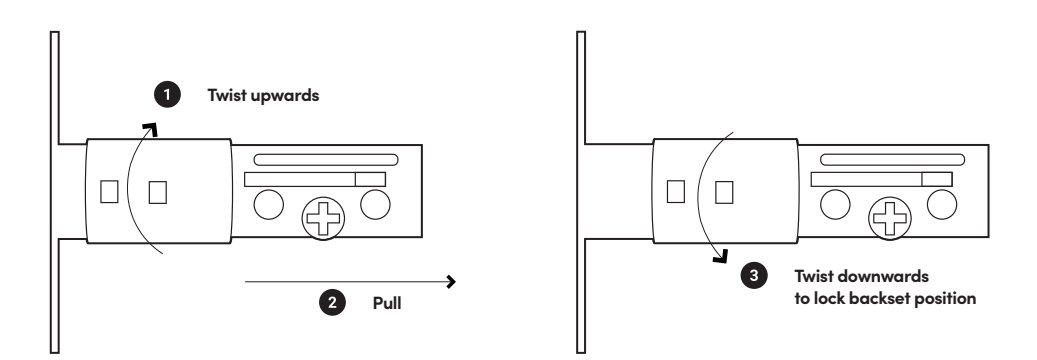

#### Install bolt and front assembly on the door

2

The '+ ' hole on the bolt assembly should be in the middle of the hole. If possible lubricate the '+' hole before inserting the tailpiece.

It is advisable to lubricate the '+' hole before inserting the tailpiece

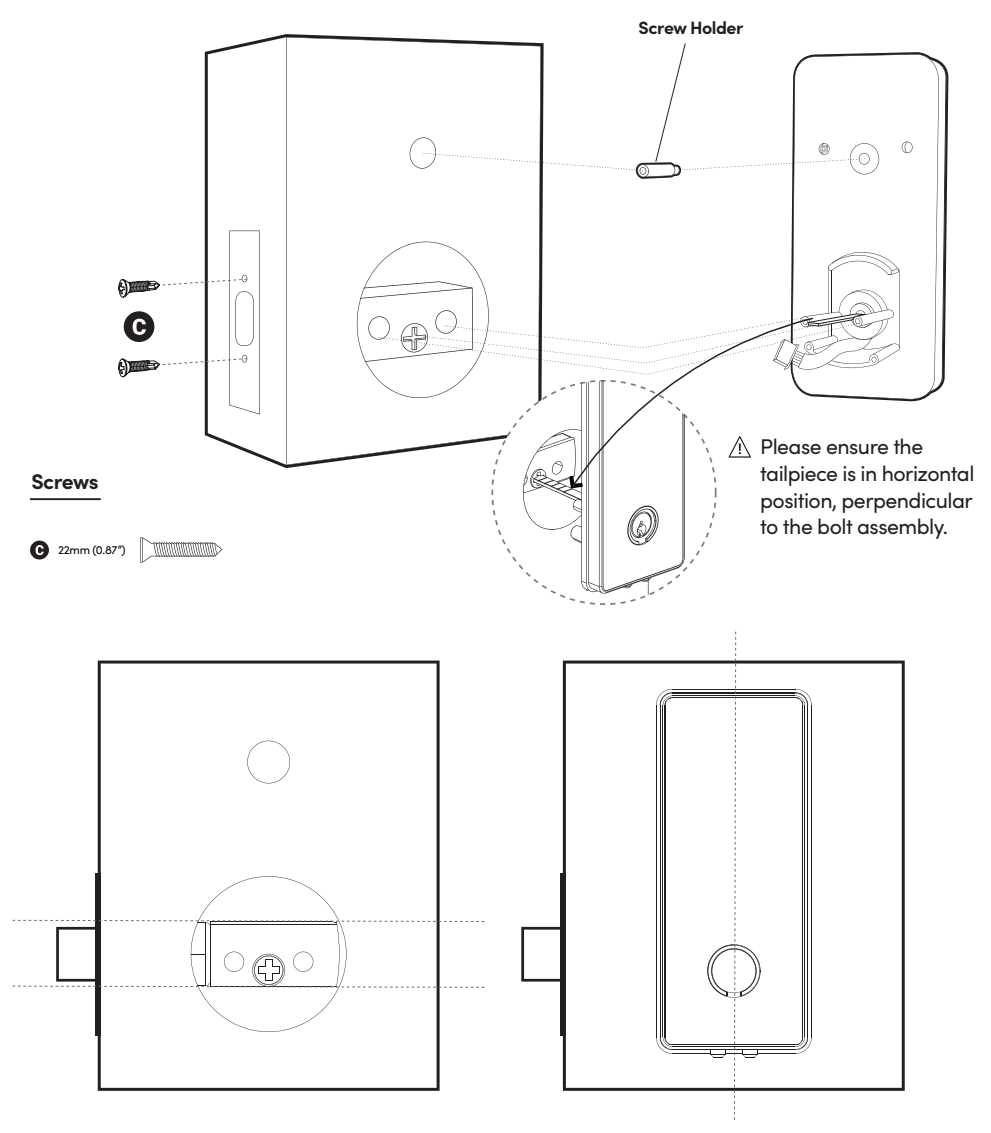

- A Please ensure the bolt assembly is positioned horizontally insde the door.
- Please ensure the front assembly is positioned straight and vertically upward when mounted on the door.

#### Measure and cut the tailpiece if necessary

After inserting the tailpiece, measure the distance of protrusion from the door.

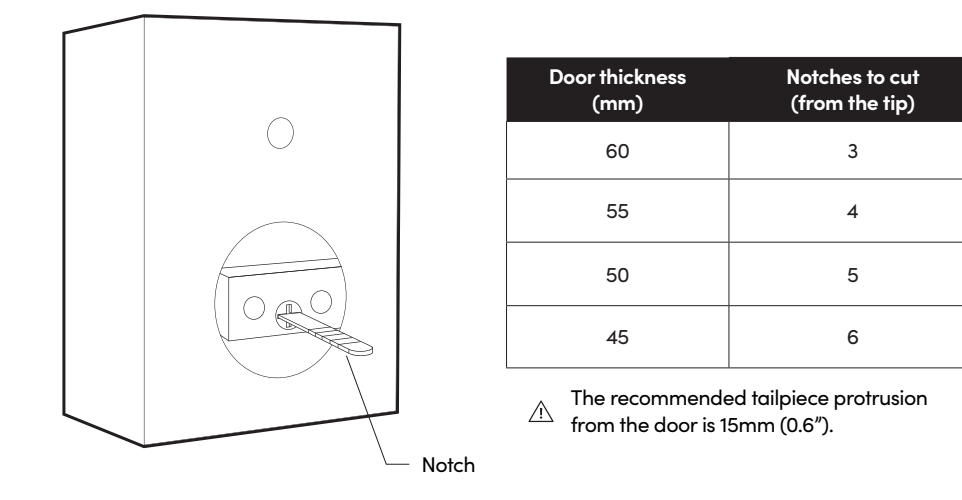

#### Secure the Front Assembly using the Back Plate.

To do this, place the Back Plate (ensuring the correct side placement).

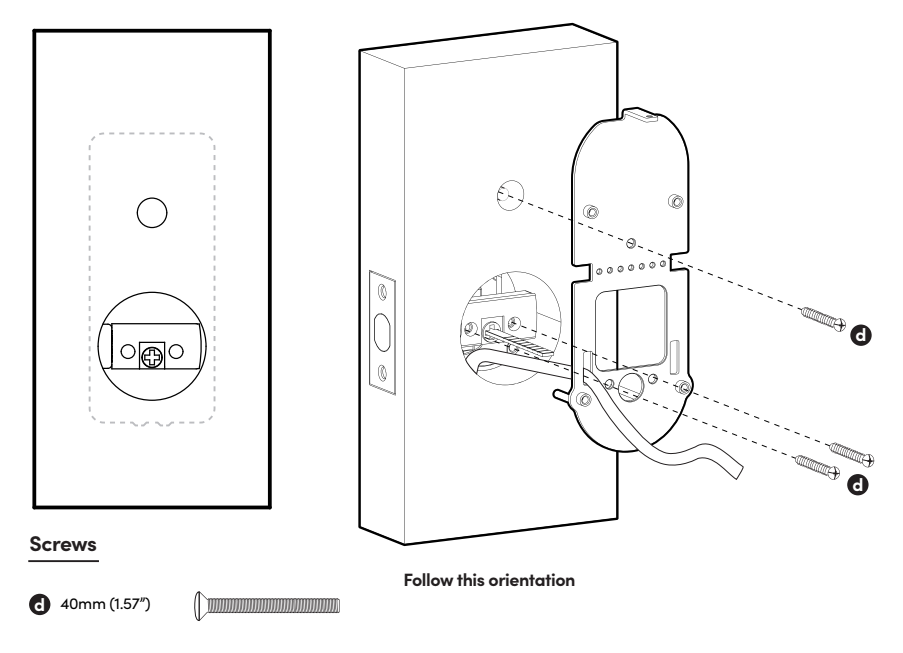

12

3

#### **Door Sensor Installation**

Adjust the position of the door sensor according to the door handling (left or right hand installation). Use the 2 x 4mm (0.16") screws to secure the door sensor to the back plate.

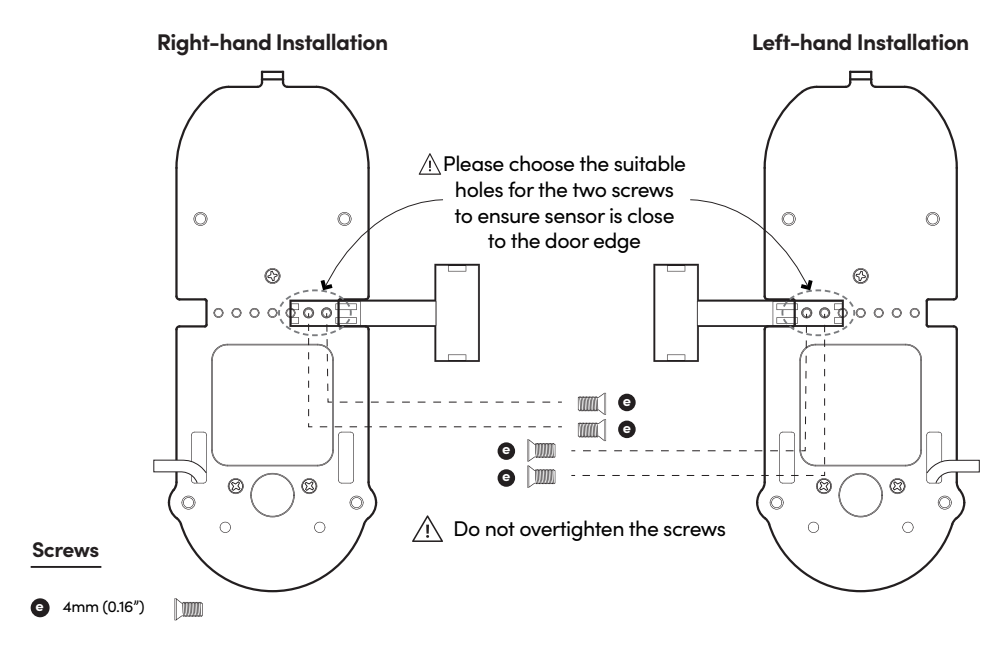

**Right-hand Installation** 

Left-hand Installation

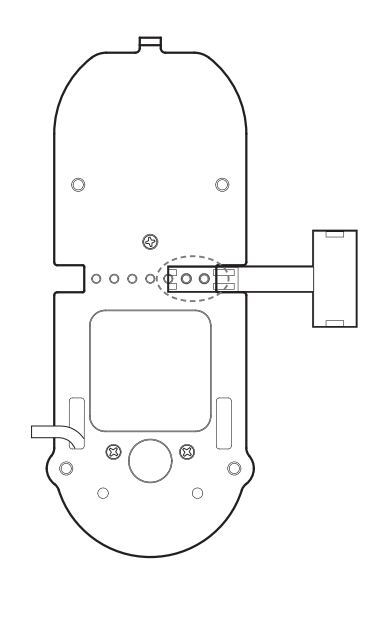

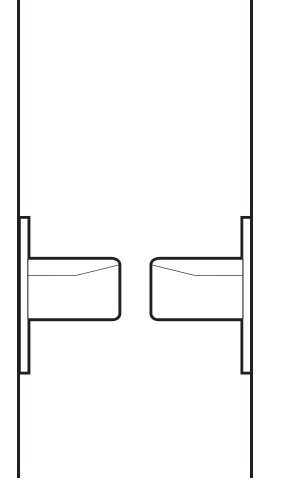

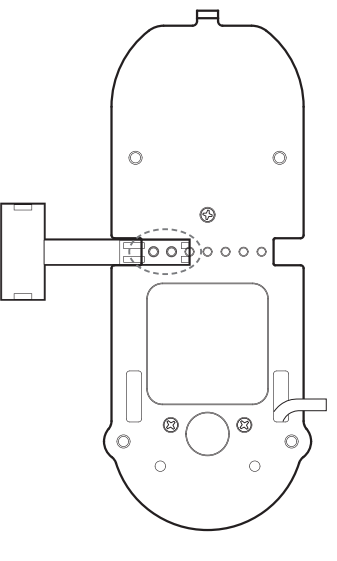

#### Fit in the Rubber Gasket

6

Insert the front assembly cable through the rectangular hole on the rubber gasket. The hole should be on the right side of the rubber gasket.

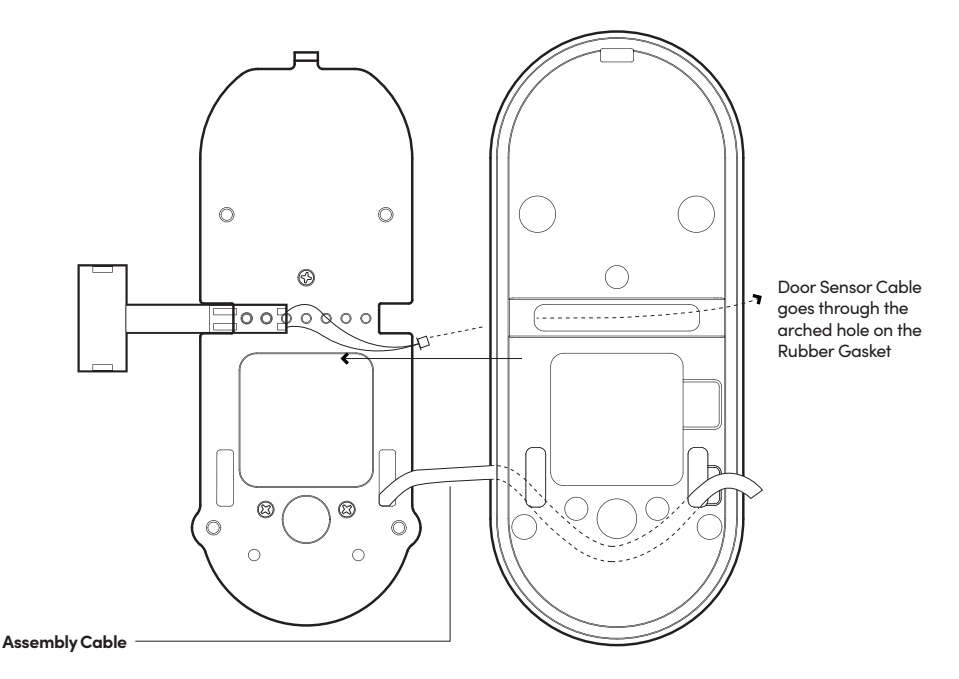

#### **Right-hand Installation**

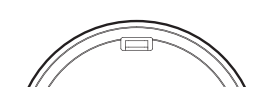

Left-hand Installation

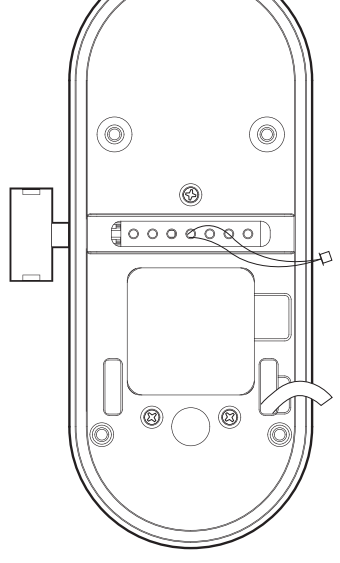

#### **Connect Assembly Cable**

Connect the sensor cable to the Back Assembly then connect the assembly cable from the Front assembly through the 54mm (2.12") hole to the Back Assembly. Ensure that the wire is installed properly and securely.

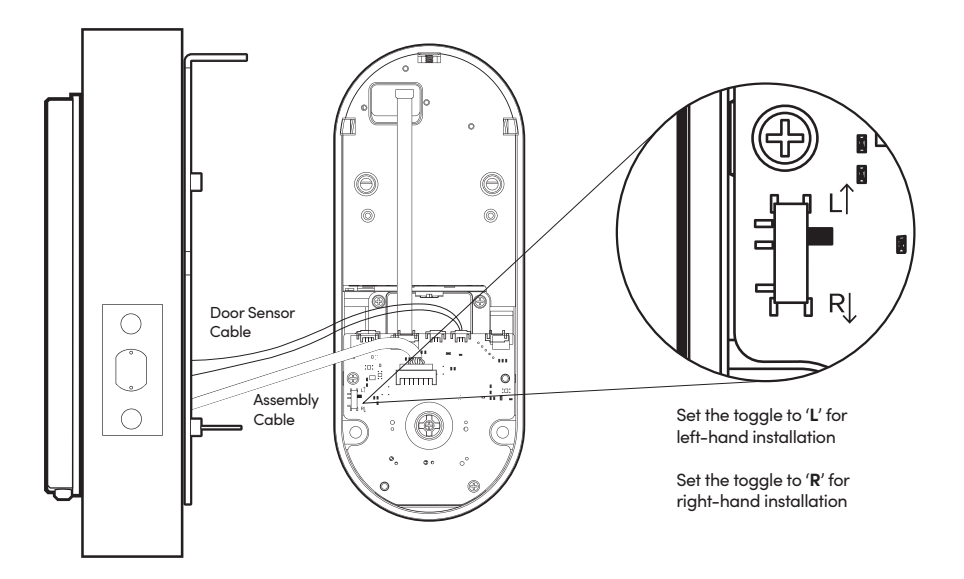

#### Fit Back Assembly to the Door Tailpiece

Ensure thumbturn position is turned to 'unlock' position.

#### **Right-hand Installation**

8

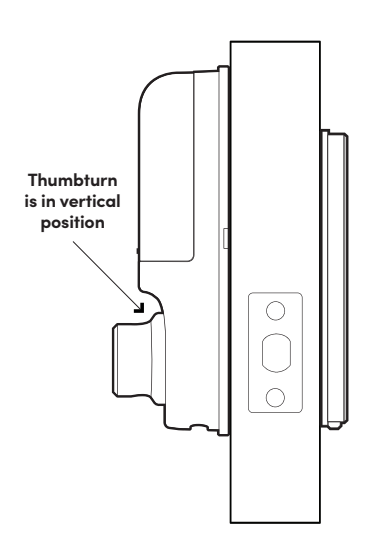

Left-hand Installation

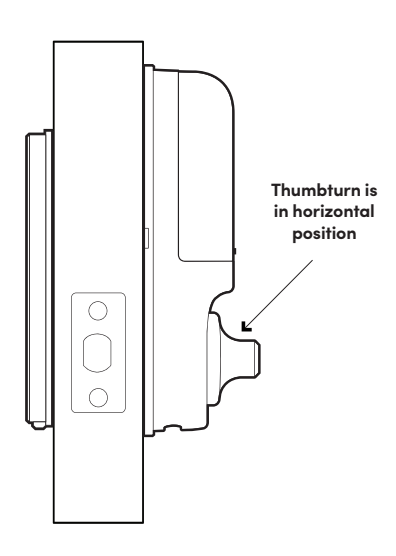

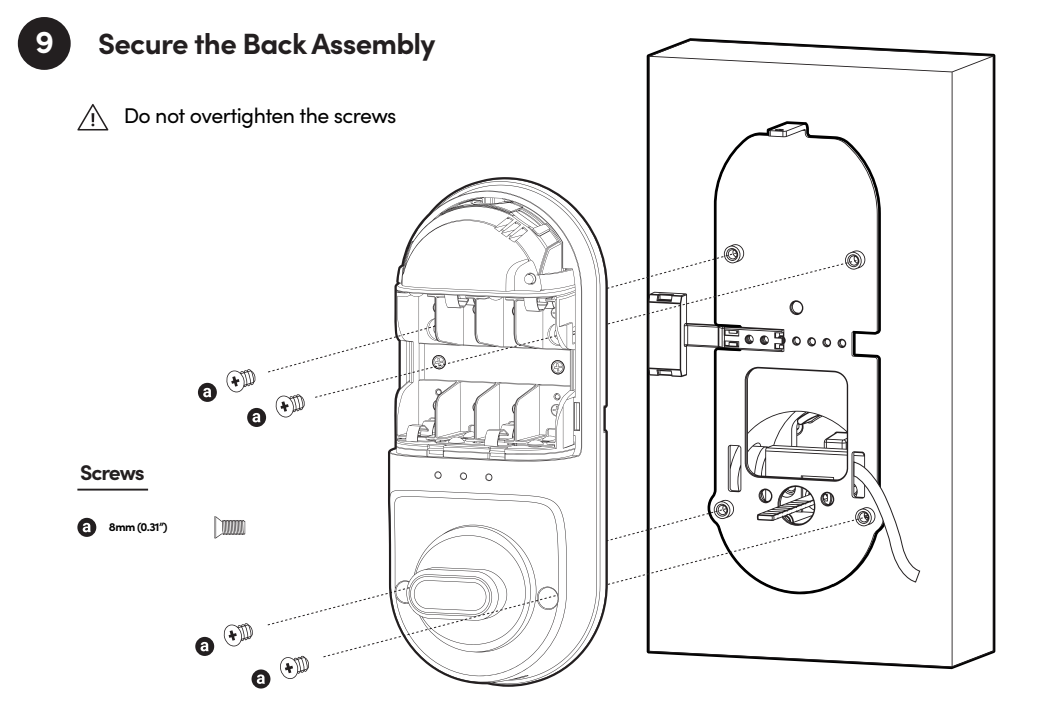

### Install SIM Card to the Communications Module

Remove the communications module from the top of the unit. On the bottom of the communications module, you'll see a SIM card sticker label and a SIM card slot. Insert your SIM card into the SIM card slot following the SIM card sticker label direction.

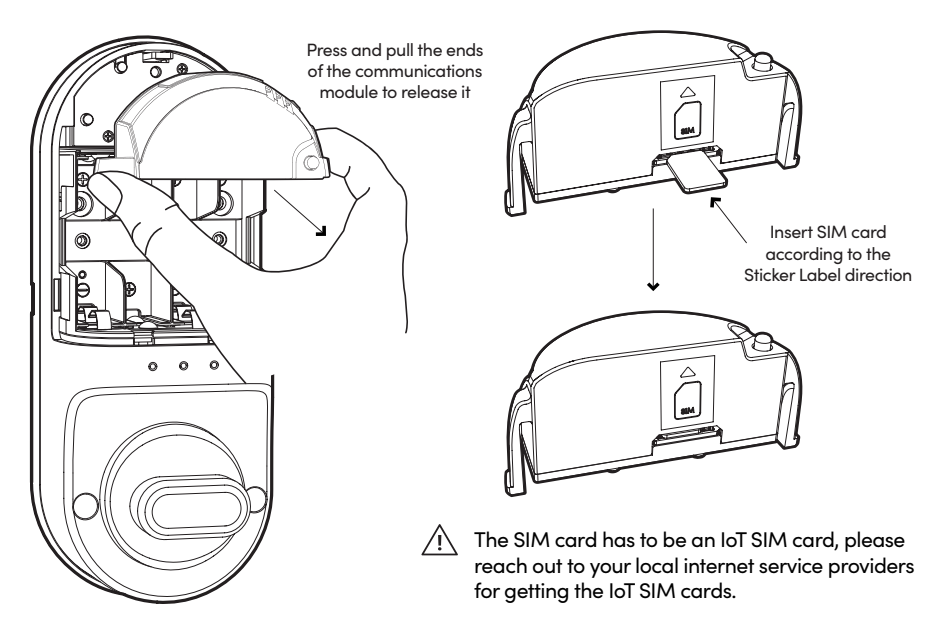

10

### Insert 8 AA Alkaline Batteries and slide the battery cover downwards to close

Before inserting the batteries, please ensure the ribbon is spread across the battery compartment for easier battery removal in the future. It is optional to secure the battery cover further with the additional screw.

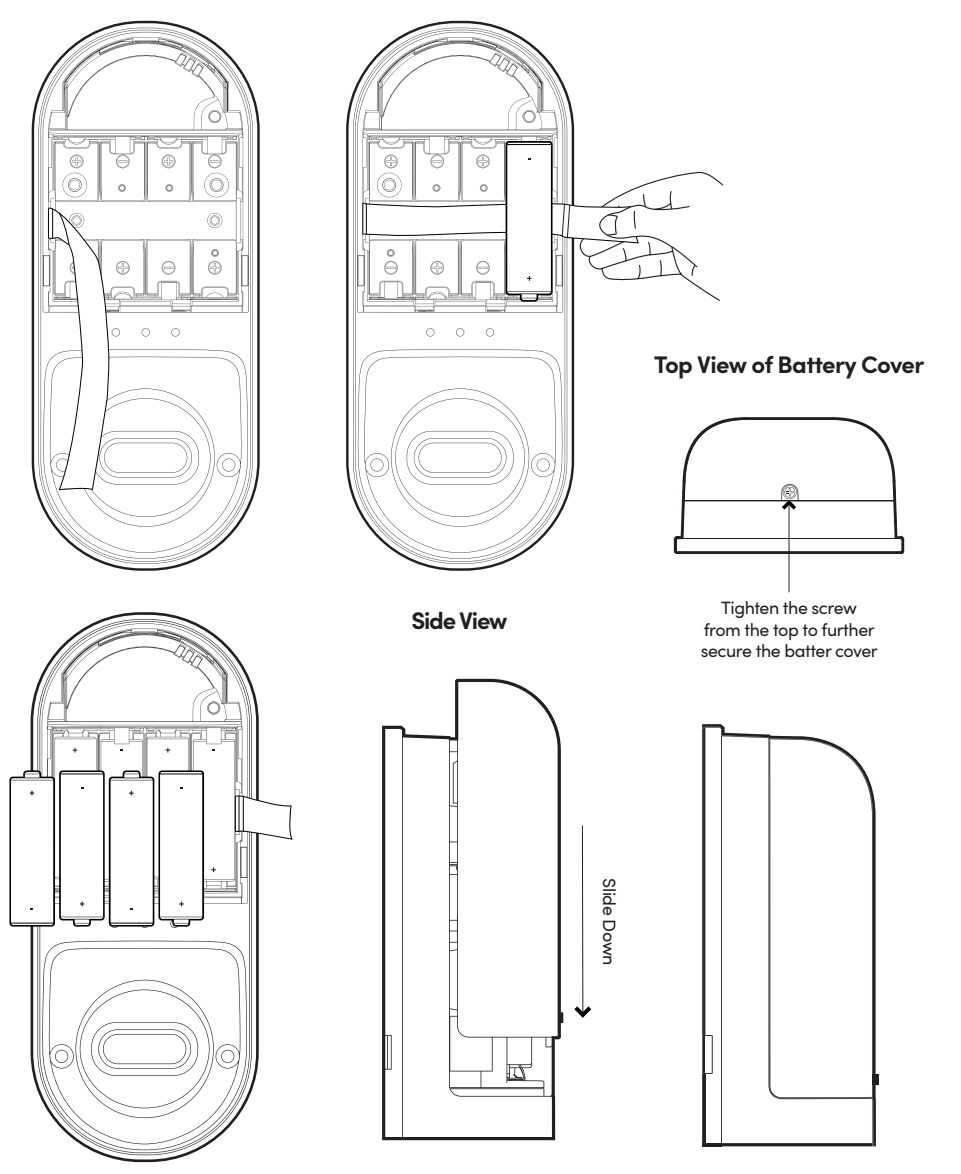

#### Screws

## Test Lock

Place hand over your lock to activate touchpad and hold 'Unlock' icon to lock.

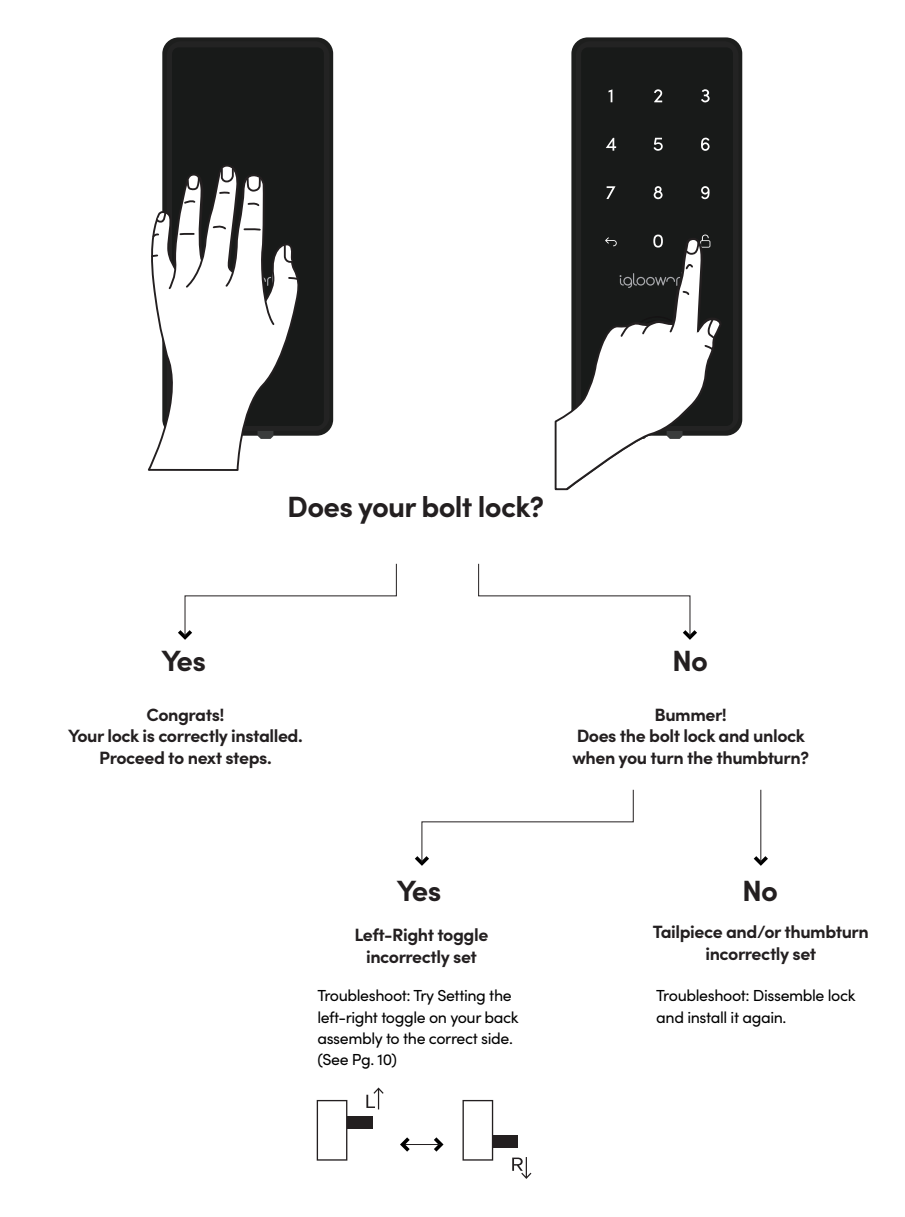

Still experiencing issues? Go to *iglooworks.co/support* for more help

## **Prepare the Door Frame**

1

Ensure to align the lock to the door frame and mark it down.

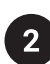

Mark out where the bolt tongue locks then drill a corresponding hole on door frame. Chisel to fit the strike plate in as well.

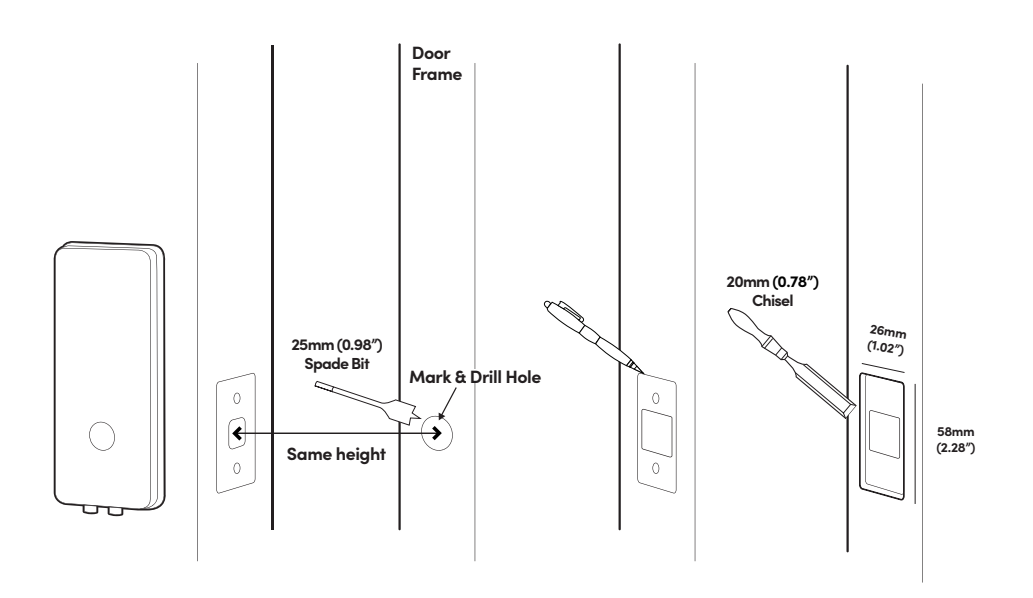

3

Secure strike plate housing and strike plate using 2x 22mm (0.87") wood screws.

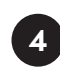

Affix the magnet opposite the door sensor.

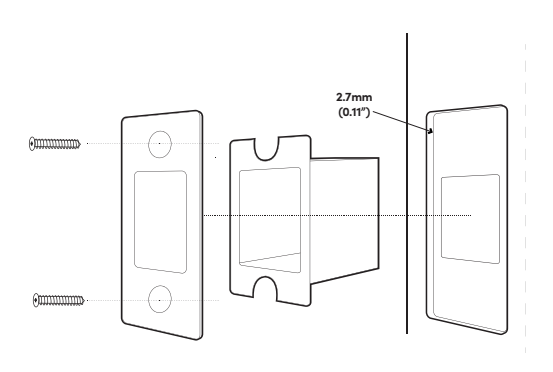

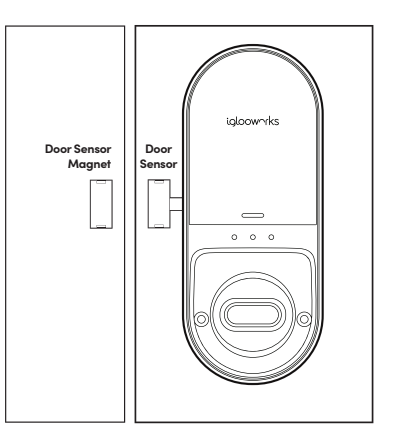

### User Guide Lock Anatomy

#### Front & Back Assembly

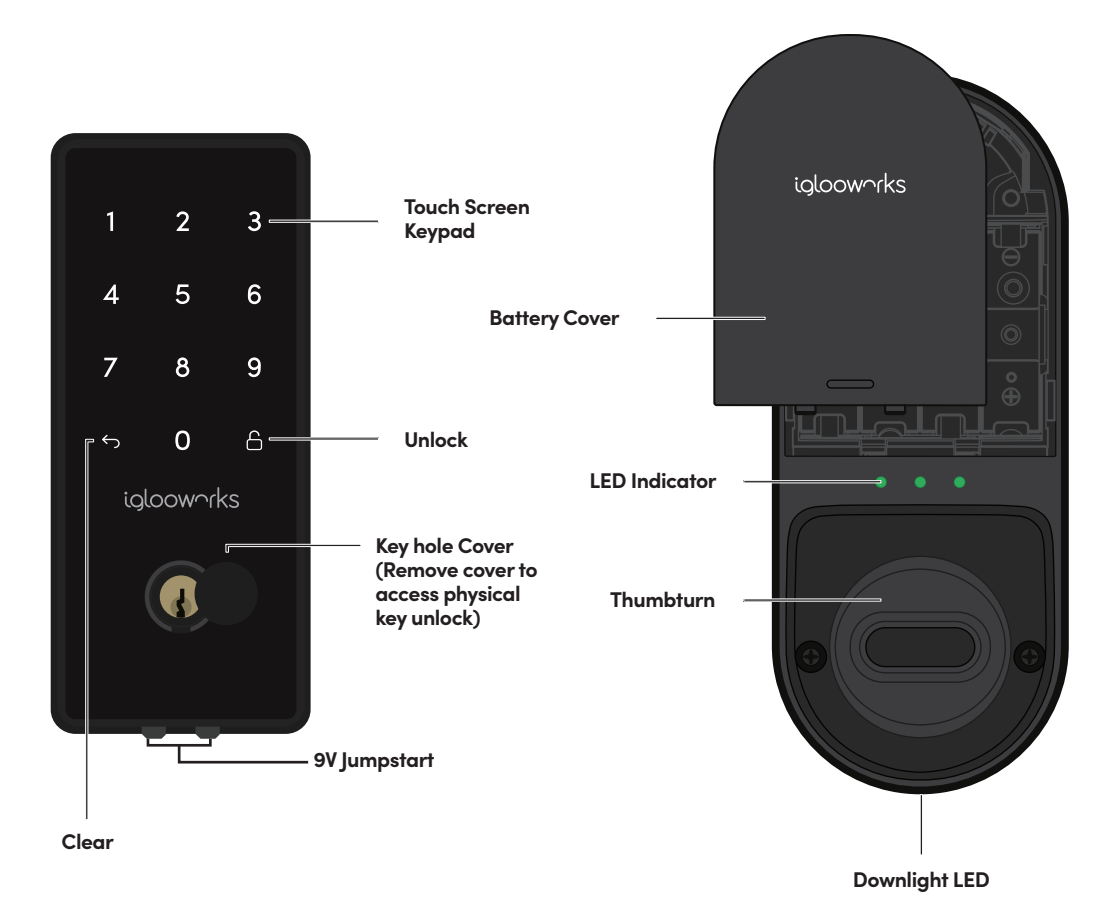

### **Features**

#### PIN / Bluetooth Unlock

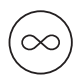

#### Master PIN Code

The IoT Deadbolt unlocks with a permanent Master PIN Code.

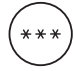

#### User PIN Code

The iglooworks management dashboard can generate multiple types of User Pin codes, e.g. One-Time, Permanent & Duration.

#### Lock

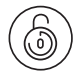

#### Auto Lock

The IoT Deadbolt relocks automatically when door is closed. User can configure the delay or deactivate relock if they prefer to. Do note that function will only work when Sensor is installed.

#### Battery

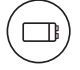

#### **Emergency Jump-Start**

If battery power is drained, an external 9 Volt battery can be used to provide emergency power. The 2 contact points of the battery must be aligned with the 2 contact points on the IoT Deadbolt for 2 seconds.

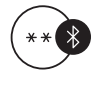

#### **Bluetooth Key**

The IoT Deadbolt unlocks with Bluetooth via the app.

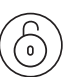

#### **Manual Locking**

Hold the 'Unlock' button for 1 second to manually lock the IoT Deadbolt. It also can be locked by manually rotating the thumbturn from the inner side of the door.

### **Features**

#### Security / Alarms

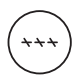

#### Security Lockout

Be assured with an additional layer of security with the keypad lockout if the keypad is being tampered. User can configure number of incorrect attempts to trigger lockout.

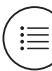

#### Activity Logs

Entry via PIN codes and Bluetooth Key will be logged in the app.

Bluetooth key access logs are updated in real-time and PIN code access logs are updated when the owner uses a bluetooth key or update logs.

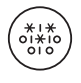

#### **Masking Security Code**

Enter up to 8 digits before your PIN Code to reduce risk of intruders checking fingerprints.

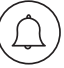

#### Tamper Alarm

The lock will sound if intruders try to pry the lock from the door.

## **Unlocking & Locking**

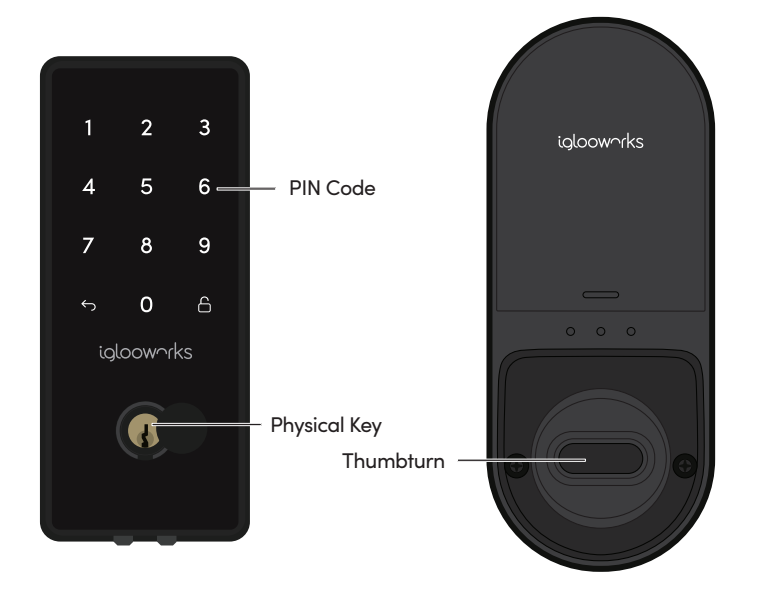

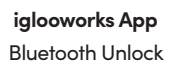

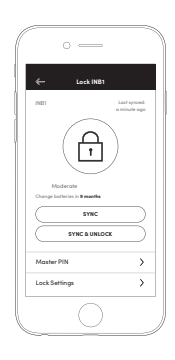

#### Unlocking **PIN Code Bluetooth Unlock** 6**B** Key in your PIN code and press On your app, click on the Bluetooth 'Unlock' icon Unlock button and tap on your lock **Physical Key** Thumbturn Use thumbturn at the back of lock Use the physical key to unlock the door Locking 'Unlock' Key **Physical Key** Press and hold 'Unlock' Use the physical key to lock the door Auto Lock Thumbturn )((( Works only with the Re-lock Sensor Use thumbturn at the back of lock

## Lock Pairing & Provisioning

### 1

### **Test Factory PIN Unlock**

In the factory mode (before pairing), the PIN to unlock is  $\backsim$  1234567890  $\square$ 

2

### Login to the Mobile App

Please open your mobile app to start the lock provisioning process.

### 3

### Pairing

- a) Click on the Menu button on the top left of the screen, and select **[Pair New Lock]**.
- b) Follow the on-screen instruction to pair the lock to your account
- c) Select IoT Deadbolt as the lock type

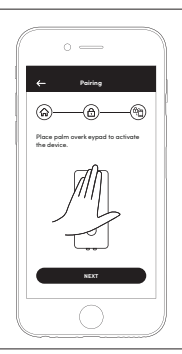

### Connect to the IoT Network

After the lock has been paired, the IoT network registration process can be initiated.

If specific settings are required by your IoT network provider, you can specify this in Manual settings. Otherwise you can proceed with Automatic connection set up.

**Note:** please make sure you have already inserted a valid IoT SIM card into the lock. If not, refer to point 10 of the installation instructions.

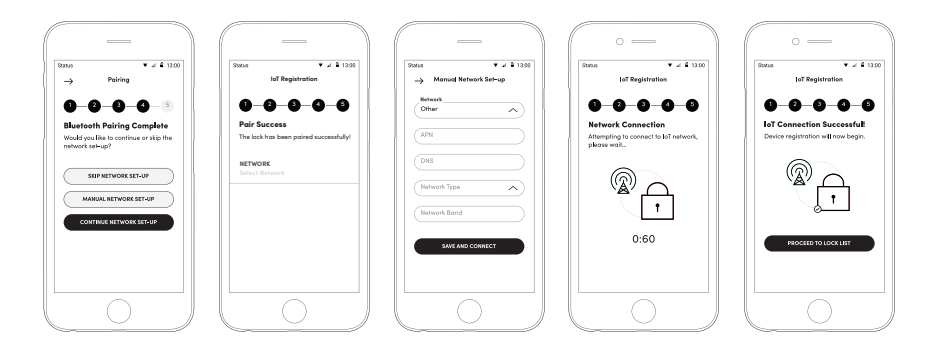

## Lock Behaviour

### **Security Lockout**

After several incorrect PIN code attempts, the IoT Deadbolt keypad will be locked out and the security alarm will be triggered.

The lock will send an alert if it has an active IoT network connection.

Note: Physical key and Bluetooth Unlock can be used to unlock in this mode.

|              | Security Lockout                                                           |  |
|--------------|----------------------------------------------------------------------------|--|
| Triggered by | 5 consecutive PIN Code attempts by default<br>(Configurable via Bluetooth) |  |
| Disable By   | After 1 / 5 / 10 Minutes<br>or<br>Any other unlocking methods              |  |
| Behaviour    | Single flash when keypad is triggered.                                     |  |
| Duration     | Please refer to table below.                                               |  |

| Triggered                   | Security Alarm | Keypad Lockout |
|-----------------------------|----------------|----------------|
| 1st Time                    | 30 Sec         | 1 Min          |
| 2nd Time                    | 60 Sec         | 5 Min          |
| 3rd and<br>Consecutive Time | 90 Sec         | 10 Min         |

## 9V Jumpstart

### **1** 9V Jumpstart Feature

1. Touch and hold the battery contacts against the 9V jumpstart pin on the lock and you will hear a series of beeps and the keypad will light up.

2. While holding the 9V battery to the jumpstart, key in your PIN code on the keypad followed by the 'Unlock' icon

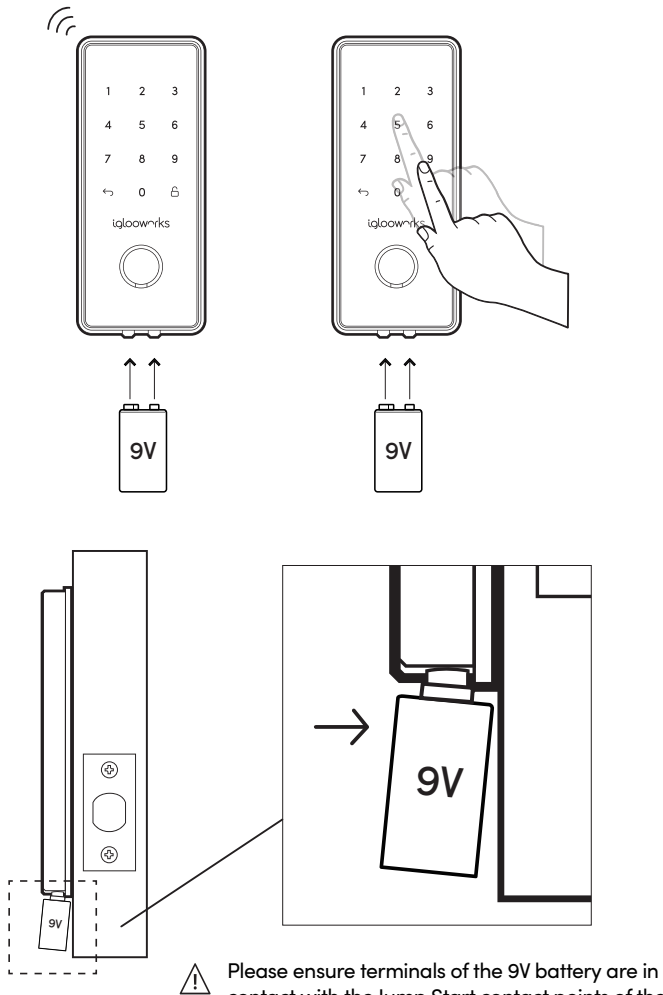

Please ensure terminals of the 9V battery are in contact with the Jump Start contact points of the lock for **2 seconds** to activate your IoT Deadbolt.

## **Physical Keys**

### **Construction and Owner Keys**

1. Construction keys are brass-coloured and can be used by contractors and movers to conduct work in properties.

2. Owner keys are chrome-coloured. When they are used by the property owner for the first time, all construction keys will not work any longer to ensure security.

2

### **Unlocking Orientation**

- 1. Insert the provided physcial key horizontally.
- 2. Turn the key in an anticlockwise direction to unlock.
- 3. To remove key, turn the key back to clockwise direction.

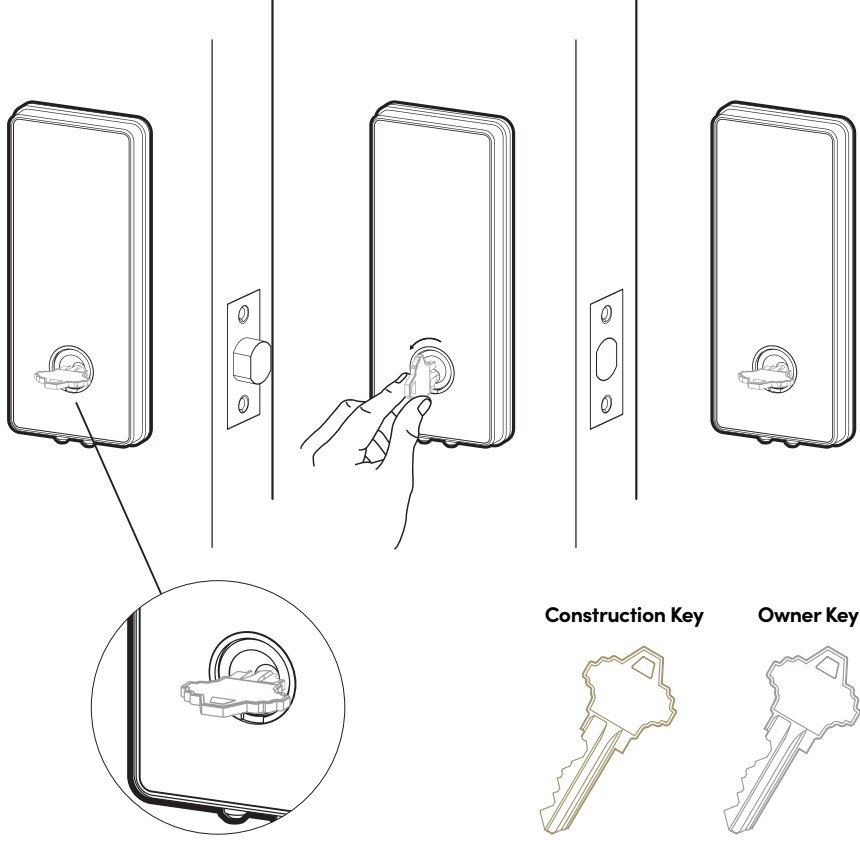

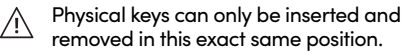

0

## Audio and LED indications

| Actions                         | Indications                                            |  |
|---------------------------------|--------------------------------------------------------|--|
| Bluetooth Connection            | 'Unlock' icon flashes Blue                             |  |
| Connecting to<br>IoT Network    | Back LED blinking Blue                                 |  |
| IoT Connection<br>Successful    | 2 quick beeps and Back LED stays<br>Blue for 5 seconds |  |
| IoT Connection<br>Failed        | 1 quick beep and Back LED stays<br>Red for 5 seconds   |  |
| Successfully Unlocked           | 4 fast ascending tones after unlocked                  |  |
| Successfully Locked             | 1 long beep after lock is locked                       |  |
| Incorrect PIN                   | 4 short beeps                                          |  |
| Deleted PIN                     | 3 sets of 4 short beeps                                |  |
| Obstruction Alarm               | 6 sets of 4 short beeps                                |  |
| Security Lockout<br>Alarm       | Low-high siren for 30 /60 / 90 seconds                 |  |
| Security Lockout<br>Deactivated | 2 long beeps                                           |  |
| Low Battery Alert               | 3 fast descending tones<br>when keypad is woken up     |  |
| Tamper Alarm                    | Continuous long beep                                   |  |
| Hard Reset / Unpair             | 4 slow descending tones                                |  |

## Troubleshoot

### The lock is not responding at all.

- The lock's battery is flat.
- Use an Alkaline 9V Battery to jumpstart the lock and unlock the lock to replace the batteries once you are able to access the battery compartment.

### The deadbolt keypad flashes when I activate the keypad.

- If the keypad flashes once, the Security Lockout is triggered.
- If the keypad flashes twice, the Keypad Disabled Mode is activated.
- Refer to page 25 for details.

### I tried to use a 9V Battery to jump start the lock but was unable to.

- Please ensure terminals of the 9V Battery are in contact with the jump-start contact points of the lock for 2 seconds to activate the lock.
- The 9V Battery terminals must be in constant contact with the lock 9V contact pins while unlocking it with PIN code or Bluetooth.

The deadbolt is locking when it is supposed to unlock or unlock when it is supposed to lock.

- Check the L/R toggle and ensure that it is at the correct side.
- Refer to page 9 for details.

### The deadbolt failed to connect to the IoT network.

- Check if your IoT SIM card provider has IoT Network coverage at your location.
- Check if you have inserted an IoT SIM Card in the correct orientation.
- Check with your IoT SIM card provider about the network setting details and try manual connection setup.

### I have generated my PINs from the app but it doesn't work.

- Do a Bluetooth Unlock or sync and try again.
- Make sure that the generated PIN codes are activated within the activation period before it expires.

#### Auto Lock is not working.

- Check if the Relock Sensor is installed correctly.
- Check if Auto Lock is switched on in the mobile app.
- Check if Keypad Disabled Mode isdeactivated.

### My lock gives 3 descending tones every time I activate the keypad.

- The battery is low in capacity.
- Unlock the lock to replace the batteries once you are able to access the battery compartment.

### I can't scan the QR sticker as it's worn out.

• Use the spare QR sticker that is provided in the IoT Deadbolt box.

### The lock is beeping loudly continuously and none of the functions work.

- The tamper alarm is triggered.
- Please ensure that cable between the front and back body are well connected.

#### The deadbolt of the lock cannot retract or extend fully and the obstruction alarm is triggered.

- Check if the lock is installed onto the door properly according to the instructions.
- The lock might have low battery and not able to move the bolt assembly.

### Compliance

This device complies with part 15 of the FCC Rules. Operation is subject to the following two conditions: (1) this device may not cause harmful interference, and (2) this device must accept any interference received, including interference that may cause undesired operation.

Any changes or modifications not expressly approved by the party responsible for compliance could void the user's authority to operate the equipment.

**NOTE:** This equipment has been tested and found to comply with the limits for a Class B digital device, pursuant to Part 15 of the FCC Rules. These limits are designed to provide reasonable protection against harmful interference in a residential installation. This equipment generates, uses and can radiate radio frequency energy and, if not installed and used in accordance with the instructions, may cause harmful interference to radio communications. However, there is no guarantee that interference will not occur in a particular installation.

If this equipment does cause harmful interference to radio or television reception, which can be determined by turning the equipment off and on, the user is encouraged to try to correct the interference by one or more of the following measures:

- Reorient or relocate the receiving antenna.
- Increase the separation between the equipment and receiver.
- Connect the equipment into an outlet on a circuit different from that to which the receiver is connected.
- Consult the dealer or an experienced radio/TV technician for help.

This equipment complies with FCC radiation exposure limits set forth for an uncontrolled environment. This equipment should be installed and operated with a minimum distance of 20cm between the radiator and your body.

For enquiries go to: iglooworks.co/support